# BERLINER SCHULPORTAL

| Senatsverwaltung<br>für Bildung, Jugend<br>und Familie | BERLIN | X |
|--------------------------------------------------------|--------|---|
|--------------------------------------------------------|--------|---|

Anleitung für das Berliner Schulportal

# Registrierung und Anmeldung für pädagogische Beschäftigte

# Inhaltsverzeichnis

| 1 Registrierung und Anmeldung am Berliner Schulportal |                                                                |   |  |  |
|-------------------------------------------------------|----------------------------------------------------------------|---|--|--|
|                                                       | 1.1 Registrierung Ihres Benutzerkontos im Berliner Schulportal | 3 |  |  |
| 2                                                     | Anmeldung am Berliner Schulportal1                             | 1 |  |  |

# 1 Registrierung und Anmeldung am Berliner Schulportal

Ihr E-Mail-Postfach wird Ihnen über das Berliner Schulportal zur Verfügung gestellt. Das Berliner Schulportal stellt die zentrale Plattform für verschiedene Angebote und Dienste der Senatsverwaltung für Bildung, Jugend und Familie dar. Über den Single Sign-On können Sie diese Angebote mit einem einzigen Benutzerkonto nutzen.

Im ersten Schritt müssen Sie daher Ihr Benutzerkonto im Berliner Schulportal registrieren.

## 1.1 Registrierung Ihres Benutzerkontos im Berliner Schulportal

Zur Registrierung Ihres Benutzerkontos im Berliner Schulportal benötigen Sie Ihre persönlichen Zugangsdaten (Benutzername und initiales Kennwort), die in Ihrer persönlichen Willkommensmappe enthalten sind. Außerdem benötigen Sie ein Endgerät, das mit dem Internet verbunden ist, und eine bereits bestehende E-Mail-Adresse.

Rufen Sie das Berliner Schulportal unter <u>Start - Berliner Schulportal</u> auf. Klicken Sie weiter unten auf der Seite bei "Anmeldung und Registrierung" auf Anmeldung (1), um die Registrierung durchzuführen (Abb. 1).

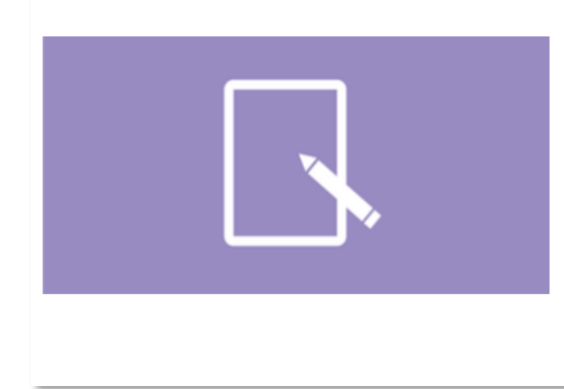

## Anmeldung und Registrierung

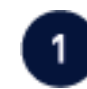

Sie haben bereits Zugangsdaten? Hier geht es zur Anmeldung. Sie haben einen Registrierungscode für das Berliner Schulportal erhalten und möchten ein neues Konto einrichten? Hier geht es zur Registrierung. Sie haben Ihre Zugangsdaten vergessen? Hier können Sie Ihren Benutzernamen anfordern und Ihr Kennwort zurücksetzen. Sie können sich nicht registrieren oder anmelden? Hier erhalten Sie Hilfe zu Anmeldung und Registrierung.

Abbildung 1 Berliner Schulportal: Startseite

In der sich öffnenden Eingabemaske klicken Sie auf die Schaltfläche Login mit L-Kennung (2) (Abb. 2).

| Anmeldung zum Berliner Schulportal                                                                                                    |                                                                 |
|----------------------------------------------------------------------------------------------------|-----------------------------------------------------------------|
| Wenn Sie zum pädagogischen Personal einer öffentlichen Berliner Schule gehören, klicken                                                                                                    | Sie bitte hier:<br>2 Login mit L-Kennung →                      |
| Login für Verwaltungspersonal freier oder öffentlicher Schulen, Mitarbeitende des Senat<br>Schülerinnen und Schüler:                                                                       | s, Erziehungsberechtigte sowie                                  |
| Benutzername                                                                                                    |                                                                 |
|                                                                                                    |                                                                 |
| Kennwort                                                                                                    |                                                                 |
|                                                                                                    | ۹                                                               |
|                                                                                                    | Login mit X-, E- oder S-Kennung 🔶                               |
| Benutzernamen anfordern und Ihr Kennwort zurücksetzen                                                                                                    |                                                                 |
| Sie haben noch keinen Zugang?                                                                                                    |                                                                 |
| Benutzerkonto anlegen                                                                                                    |                                                                 |
| Das Berliner Schulportal nutzt ausschließlich technisch notwendige Cookies. Diese stellen sich<br>nutzen können. Wenn Sie Probleme bei der Anmeldung haben, überprüfen Sie bitte Ihre Cook | ner, dass Sie alle Funktionen des Portals<br>kie-Einstellungen. |
| Das Berliner Schulportal wurde für die Darstellung in Microsoft Edge und Firefox optimiert. Bei<br>einwandfreie Funktionalität nicht gewährleistet.                                        | Nutzung anderer Browser ist die                                 |

Abbildung 2 Berliner Schulportal: Dialog zur Anmeldung

#### Hinweis

Wenn Sie Ihr mobiles Endgerät für pädagogische Beschäftigte bereits in Betrieb genommen haben, haben Sie sich mit Ihren initialen Zugangsdaten somit auch bereits am Berliner Schulportal registriert.

Gehen Sie in diesem Fall bitte direkt zu 2 Anmeldung am Berliner Schulportal.

Es erscheint eine Eingabemaske mit dem Logo der Senatsverwaltung für Jugend, Bildung und Familie (Abb. 3). Geben Sie hier Ihren persönlichen Benutzernamen aus der Willkommensmappe ein (3) (Format: Lxxxxxx@edu-schule.berlin) und bestätigen Sie mit Weiter (4).

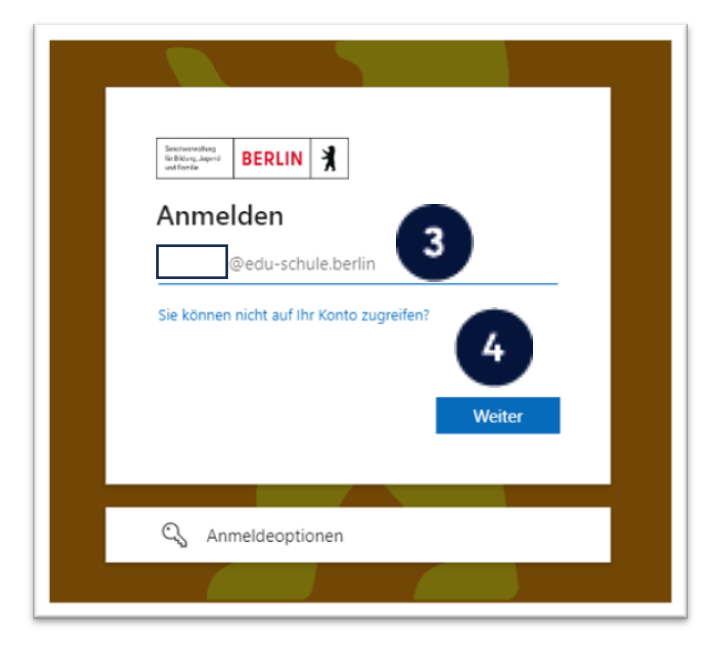

Abbildung 3 Berliner Schulportal: Eingabe des Benutzernamens

Als Nächstes werden Sie gebeten, Ihr Kennwort einzugeben (Abb. 4). In der obersten Zeile steht Ihr eingetragener Benutzername. Tragen Sie das initiale Kennwort aus der Willkommensmappe ein (5) und klicken Sie auf Anmelden (6).

| Senatsverwaltung<br>für Bildung, Jugend<br>und Familie |           |
|--------------------------------------------------------|-----------|
|                                                        |           |
|                                                        |           |
| Kennwort eingeben                                      |           |
| iteritiert enigeben                                    |           |
| •••••• 5                                               |           |
| Kannwart vergessen                                     |           |
| Kennwort vergessen                                     | 6         |
|                                                        | Ammalalam |
|                                                        | Anmeiden  |
|                                                        |           |
|                                                        |           |
|                                                        |           |

Abbildung 4 Berliner Schulportal: Eingabe des Kennworts

Nun werden Sie gebeten, Ihr Kennwort zu ändern (Abb. 5). Geben Sie in der ersten Zeile (7) nochmals das initiale Kennwort ein. Geben Sie in der zweiten Zeile (8) ein selbst gewähltes Kennwort ein und wiederholen Sie es in der dritten Zeile. Klicken Sie auf Anmelden (9), um die Anmeldung abzuschließen.

| hir Bildung, Jugend<br>und Familie |                                                |                             |                           |
|------------------------------------|------------------------------------------------|-----------------------------|---------------------------|
| Änder                              | n Sie Ihr K                                    | Cennwo                      | ort                       |
| Sie müsse<br>entweder<br>abgelaufe | n Ihr Kennwort å<br>erstmalig anmel<br>n istor | indern, weil<br>den oder Ih | l Sie sich<br>nr Kennwort |
|                                    | 8                                              |                             | 9                         |
|                                    |                                                |                             | Anmelden                  |

Abbildung 5 Berliner Schulportal: Änderung des Kennworts

#### Hinweis

Bitte beachten Sie folgende Kennwortrichtlinien:

- Bestandteile des Vor- und Nachnamens sowie der Benutzerkennung sind nicht erlaubt.
- Das Kennwort muss mindestens 8 Zeichen lang sein.
- Das Kennwort sollte zufällige Bestandteile enthalten.
- Das Kennwort muss drei der folgenden Kategorienerfüllen:
  - Großbuchstabe (A-Z)
  - Kleinbuchstabe (a-z)
  - o Sonderzeichen (~!@#\$%^&\*\_+=`|(){}[]:;'"<>,./)
  - ∘ Ziffern (0-9)

**Wichtig:** Damit hat das Initialkennwort seine Gültigkeit verloren und Sie können sich ausschließlich mit dem von Ihnen gewählten Kennwort am Berliner Schulportal anmelden.

#### Hinweis

Bitte notieren Sie sich das Kennwort und bewahren Sie es sicher und unzugänglich für Dritte auf.

Sie gelangen nun zurück zum Berliner Schulportal (Abb. 6). Hier werden Sie gebeten, eine persönliche E-Mail-Adresse zu hinterlegen. Sie benötigen Zugriff auf die angegebene E-Mail-Adresse, um den Registrierungsprozess abzuschließen.

Bitte tragen Sie Ihre E-Mail-Adresse in die erste Zeile (10) ein und wiederholen Sie sie in der zweiten Zeile (11). Bestätigen Sie die Datenschutzhinweise, indem Sie den Haken setzen (12). Durch Klicken auf Weiter (13) wird ein Bestätigungscode an die von Ihnen hinterlegte E-Mail-Adresse gesendet und Sie gelangen zum zweiten Schritt der Registrierung.

Die Zustellung der E-Mail kann in manchen Fällen einige Minuten in Anspruch nehmen. Falls die E-Mail Sie nach längerer Zeit nicht erreicht hat, überprüfen Sie bitte auch den Spam-Ordner Ihres E-Mail-Postfachs.

| Personlic                                      | chen Zugang registrieren                                                                                                    |
|------------------------------------------------|----------------------------------------------------------------------------------------------------|
| Damit wir Sie<br>die Angabe e                  | e sicher unterstützen können, falls Sie einmal Ihr Kennwort vergessen haben oder dieses ändern wollen, benötigen wir noci<br>einer persönlichen E-Mail-Adresse von Ihnen.                                                                              |
| Hinweis: Wal<br>Postfach. Bitt<br>vergessen ha | hrend des Registrierungsprozesses benötigen Sie Zugriff auf das von Ihnen in diesem Formular angegebene E-Mail-<br>tte geben Sie hier nicht Ihre Dienst-Mail-Adresse an, da Sie auf diese nicht mehr zugreifen können, falls Sie ihr Kennwort<br>aben. |
| E-Mail-Adresse                                 | ie<br>@web.de                                                                                                    |
| Ich bio                                        | mit der Übermitting und der Vererbeitung der Deten gemäß der Detenschufzbinweise einverstenden                                                                                                    |
| 12 <sup>Be</sup>                               | atätigung der Schaltfläche [Weiter] wird Ihnen ein "Bestätigungscode" an die oben hinterlegte E-Mail-Adresse                                                                                                    |
|                                                | Weiter                                                                                                    |

Abbildung 6 Berliner Schulportal: Bestätigungsdialog

An die E-Mail-Adresse, die Sie im ersten Schritt hinterlegt haben, wurde eine E-Mail mit einem Bestätigungscode gesendet.

Bitte tragen Sie den Bestätigungscode in das hierfür vorgesehene Feld (14) der Eingabemaske ein (Abb. 7). Klicken Sie auf Speichern (15), um die Registrierung Ihres Benutzerkontos im Berliner Schulportal abzuschließen.

| Persönlichen Zug                                                           | ang registrieren                                                                                                    |
|----------------------------------------------------------------------------|----------------------------------------------------------------------------------------------------|
| Damit wir Sie sicher unters                                                | stützen können, falls Sie einmal Ihr Kennwort vergessen haben oder dieses ändern wollen, benötigen wir noch                                                                                                    |
| lie Angabe einer persönlic                                                 | chen E-Mail-Adresse von Ihnen.                                                                                                    |
| limveis: Während des Re<br>Postfach. Bitte geben Sie l<br>vergessen haben. | gistrierungsprozesses benötigen Sie Zugriff auf das von Ihnen in diesem Formular angegebene E-Mail-<br>hier nicht Ihre Dienst-Mail-Adresse an, da Sie auf diese nicht mehr zugreifen können, falls Sie ihr Kennwort |
| s wurde ihnen soeben e                                                     | ein "Bestätigungscode" an ihre zuvor eingetragene E-Mail-Adresse                                                                                                    |
| esendet. Dieser Code h                                                     | at eine Gültigkeitsdauer von 24 Stunden. Bitte öffnen Sie diese E-Mail und geben Sie den darin                                                                                                    |
| nthaltenen Bestätigung                                                     | scode in das folgende Eingabefeld ein.                                                                                                    |
| enthaltenen Bestätigung                                                    | scode in das folgende Eingabefeld ein.                                                                                                    |
| Hinweis: Die Versendung                                                    | des Bestätigungscode an Sie kann in manchen Fällen einige Minuten in Anspruch nehmen. Falls Sie auch nach                                                                                                    |
| Hiner längeren Wartezeit k                                                 | reine entsprechende E-Mail erhalten haben, bestätigen Sie bitte die Schaltfläche [Zurück] und prüfen Sie erneut                                                                                                    |
| Ne eingetragene E-Mail-A                                                   | die 1/4                                                                                                    |
| Inthaltenen Bestätigung                                                    | scode in das folgende Eingabefeld ein.                                                                                                    |
| Hinweis: Die Versendung i                                                  | des Bestätigungscode an Sie kann in manchen Fällen einige Minuten in Anspruch nehmen. Falls Sie auch nach                                                                                                    |
| inner längeren Wartezeit k                                                 | reine entsprechende E-Mail erhalten haben, bestätigen Sie bitte die Schaltfläche [Zurück] und prüfen Sie erneut                                                                                                    |
| lie eingetragene E-Mail-A                                                  | dre                                                                                                    |
| Bestätigungscode                                                           | 14                                                                                                    |
| Vach Eingabe Ihrer Daten                                                   | betätigen Sie bitte die Schaltfläche [Speichern], um die Registrierung abzuschließen. Zum vor                                                                                                    |
| sonnen Sie durch Betätigu                                                  | 15 um der Schaltfläche [Zurück] springen                                                                                                    |
| Inthaltenen Bestätigung                                                    | scode in das folgende Eingabefeld ein.                                                                                                    |
| dimweis: Die Versendung i                                                  | des Bestätigungscode an Sie kann in manchen Fällen einige Minuten in Anspruch nehmen. Falls Sie auch nach                                                                                                    |
| kiner längeren Wartezeit k                                                 | reine entsprechende E-Mail erhalten haben, bestätigen Sie bitte die Schaltfläche [Zurück] und prüfen Sie erneut                                                                                                    |
| lie eingetragene E-Mail-A                                                  | dr                                                                                                    |
| Bestätigungscode                                                           | 14                                                                                                    |
| Nach Eingabe Ihrer Daten                                                   | betätigen Sie bitte die Schaltfläche [Speichern], um die Registrierung abzuschließen. Zum von                                                                                                    |
| konnen Sie durch Betätigu                                                  | 15 .t                                                                                                    |
| - Zurück                                                                   | ing der Schaltfläche [Zurück] springen. →                                                                                                    |

Abbildung 7 Berliner Schulportal: Dialog zur Registrierung

Nach der Registrierung sind Sie automatisch am Berliner Schulportal angemeldet. Dies erkennen Sie daran, dass Ihr Benutzername in der oberen rechten Ecke angezeigt wird (Abb. 8).

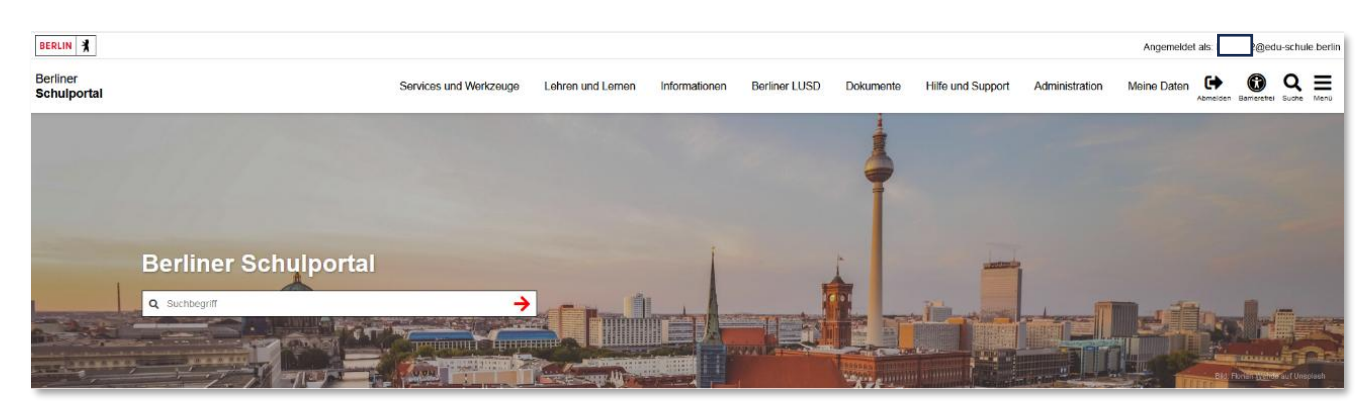

Abbildung 8 Berliner Schulportal: Startseite

## Navigation im Berliner Schulportal

Nach der erfolgreichen Registrierung können Sie auf die Startseite des Berliner Schulportals wechseln oder zum Beispiel unter Services und Werkzeuge zu Ihrer E-Mail für pädagogische Beschäftigte (1) und unter Meine Daten (2) zu den persönlichen Angaben Ihres Benutzerkontos wechseln.

Hierfür können Sie die horizontale Menüleiste nutzen oder das Menü mit den übereinander liegenden Strichen (Hamburger-Menü) oben rechts aufklappen.

|               |           |                   | Hauptnavigation                      | ×        |
|---------------|-----------|-------------------|--------------------------------------|----------|
| 3erliner LUSD | Dokumente | Hilfe und Support | Services und Werkzeuge               | ^        |
|               |           |                   | BiD Messenger                        |          |
|               |           |                   | BigBlueButton                        | •        |
|               |           |                   | Microsoft Copilot                    |          |
|               |           |                   | E-Mail für pädagogische Beschäftigte | •        |
|               |           |                   | eWarenhaus Berlin                    |          |
|               |           |                   | Schulungen buchen                    |          |
|               |           |                   | Veranstaltungen buchen               | <b>~</b> |
|               |           |                   | Veranstaltungsbuchungen verwalten    | ~        |
|               |           |                   | Lehren und Lernen                    | ~        |
|               |           |                   | Informationen                        | <b>~</b> |
|               |           |                   | Berliner LUSD                        | ~        |
|               |           |                   | Dokumente                            | ~        |
| ]             |           |                   | Hilfe und Support                    |          |
| ]             |           |                   | Administration                       | ~        |
|               |           |                   | Meine Daten                          | ~        |

Abbildung 9 Berliner Schulportal: Navigation des Hamburger-Menüs

Senatsverwaltung für Bildung, Jugend und Familie

#### Meine Daten

Unter Meine Daten sehen Sie Ihre persönlichen Angaben, die aus der Personalverwaltungssoftware LiV an das Berliner Schulportal übermittelt werden, und den Angaben in Ihrem Arbeitsvertrag entsprechen.

#### Tipp

Hinterlegen Sie gleich im Anschluss unter Meine Daten eine weitere E-Mail-Adresse. Diese ist notwendig, damit Sie Ihr persönliches Kennwort selbstständig zurücksetzen können, wenn Sie es vergessen sollten.

#### Ihre persönlichen Daten

Folgende persönlichen Daten haben wir von Ihnen gespeichert. Um diese zu ändern, wenden Sie sich bitte an die für Sie zuständige Schule. Ihre Zugangsdaten können Sie dagegen mit Hilfe des unteren Bereiches bearbeiten.

| Titel                      |
|----------------------------|
| Vorname                    |
| Nachname                   |
| Geburtsdatum (TT.MM.JJJJ)  |
| Dienstliche E-Mail-Adresse |
| Ihre Zugangsdaten          |

| Die hier hinterlegte E-Mail-Adresse wird ver<br>und Benachrichtigungen aus dem Berliner<br>neue E-Mail-Adresse hinterlegen möchtem<br>ändern. Betätigen Sie anschließend die St<br>Außerdem können Sie hier Ihr Kennwort ä<br>Authentifizierung bearbeiten. | erwendet, um Ihnen einen Rücksetzcode<br>Schulportal zu senden. Falls Sie eine<br>I, so können Sie diese im unteren Feld<br>chaltfläche [E-Mail-Adresse ändern].<br>ndern und die Zwei-Faktor- |
|----------------------------------------------------------------------------------------------------|----------------------------------------------------------------------------------------------------|
| Benutzername                                                                                                    |                                                                                                    |
| E-Mail-Adresse                                                                                                    |                                                                                                    |
|                                                                                                    | E-Mail-Adresse ändern 🔶                                                                                                    |
|                                                                                                    | Kennwort ändern                                                                                                    |

Abbildung 10 Berliner Schulportal: Meine Daten

# 2 Anmeldung am Berliner Schulportal

Sie können sich nun mit den Zugangsdaten Ihres Benutzerkontos im Berliner Schulportal anmelden. Rufen Sie dazu die Startseite des Berliner Schulportals unter <u>Start - Berliner Schulportal</u> auf und klicken Sie in der oberen rechten Ecke auf Anmelden (1).

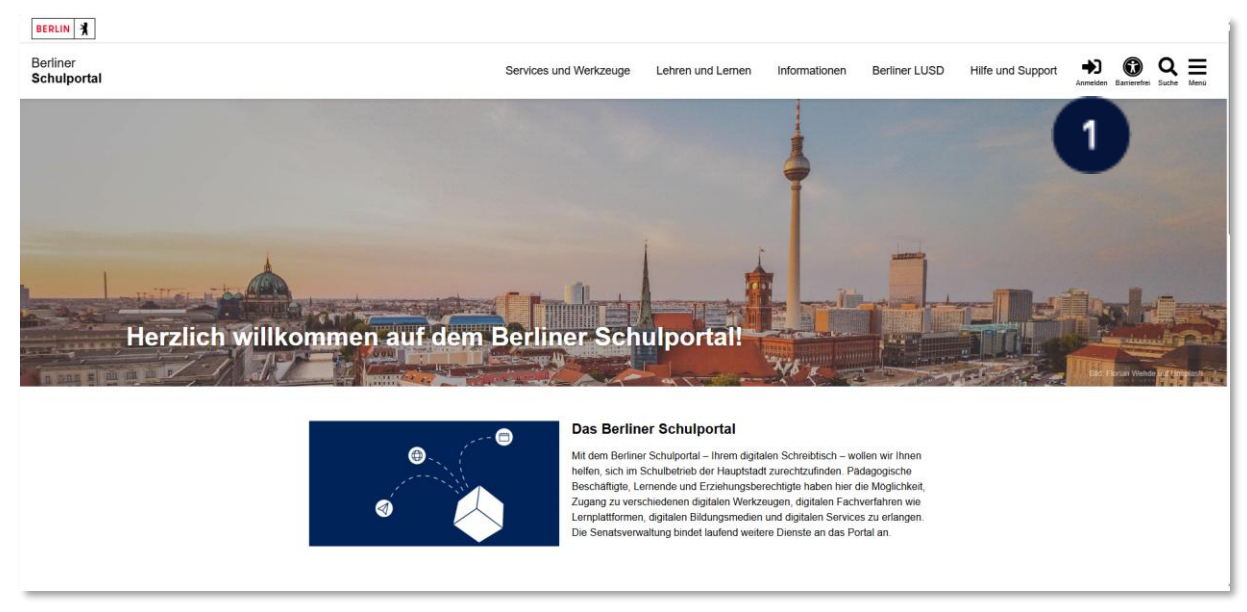

Abbildung 11 Berliner Schulportal: Startseite

Klicken Sie im sich öffnenden Dialog zur Anmeldung auf Login mit L-Kennung (2) (Abb. 12).

| Anmeldung zum Berliner Schulportal                                                                                     |                                         |
|----------------------------------------------------------------------------------------------------|-----------------------------------------|
| Wenn Sie zum pädagogischen Personal einer öffentlichen Berliner Schule gehören, klicken S                              | ie bitte hier:<br>Login mit L-Kennung → |
| Login für Verwaltungspersonal freier oder öffentlicher Schulen, Mitarbeitende des Senats,<br>Schülerinnen und Schüler: | Erziehungsberechtigte sowie             |
| Benutzername                                                                                                    |                                         |
|                                                                                                    |                                         |
| Kennwort                                                                                                    |                                         |
|                                                                                                    | 0                                       |
|                                                                                                    | Login mit X-, E- oder S-Kennung →       |

Abbildung 12 Berliner Schulportal: Anmeldung am Berliner Schulportal

Es öffnet sich die Anmeldemaske für pädagogische Beschäftigte. In der Regel ist im folgenden Dialog Ihr Benutzername bereits eingetragen, sodass Sie Ihr Konto mit einem Klick auswählen können (3) (Abb. 13).

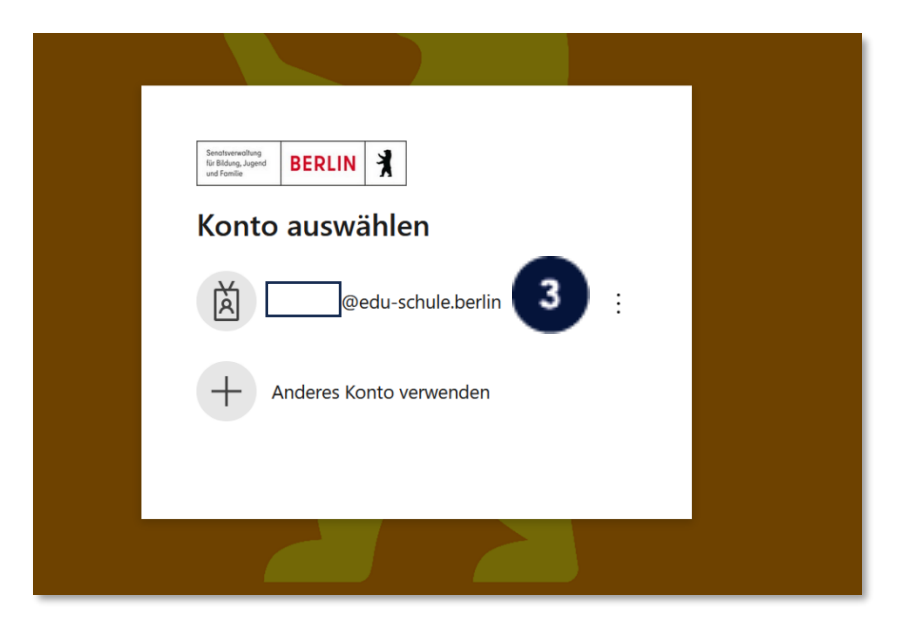

Abbildung 13 Berliner Schulportal: Anmeldemaske - Auswahl des Benutzerkontos

Geben Sie im nächsten Schritt (Abb. 14) Ihr Kennwort ein (4) und klicken Sie auf Anmelden (5). Nach der Anmeldung werden Sie zurück zur Startseite geleitet.

| - |                                                       |  |
|---|-------------------------------------------------------|--|
|   | Senatuverwallung<br>für Bildung-Jugend<br>und Familie |  |
|   | ←@edu-schule.berlin                                   |  |
|   | Kennwort eingeben                                     |  |
|   | •••••••••••••••••••••••••••••••••••••••               |  |
|   | Kennwort vergessen                                    |  |
|   | Anmeiden                                              |  |
|   |                                                       |  |

Abbildung 14 Berliner Schulportal: Anmeldemaske - Kennworteingabe

### Benutzername wird in Anmeldemaske nicht angezeigt

Falls Sie sich an einem neuen Endgerät am Berliner Schulportal anmelden oder die Cookie-Einstellungen in Ihrem Browser eine Datenspeicherung nicht zulassen, ist der Benutzername im Dialog zur Anmeldung nicht hinterlegt. Tragen Sie in diesem Fall bitte Ihren Benutzernamen ein (1) und klicken Sie auf Weiter (2) (Abb. 15).

| Sendtreewadhing<br>fir Bildung, Japend<br>und Familie |        |
|-------------------------------------------------------|--------|
| Anmelden<br>someone@edu-schule.berlin                 |        |
| Sie können nicht auf Ihr Konto zugreifen?             | 2      |
| Zurück                                                | Weiter |
| ିର୍ଦ୍ଧ Anmeldeoptionen                                |        |
|                                                       |        |

Abbildung 15 Berliner Schulportal: Anmeldemaske – Eingabe des Benutzernamens